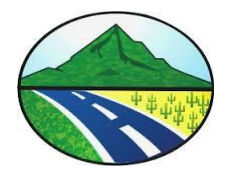

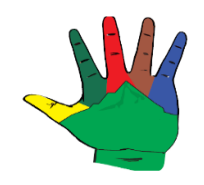

## MANUAL DE USUARIO

## FACTURACION WEB DEL IMPUESTO PREDIAL UNIFICADO Y COMPLEMENTARIOS

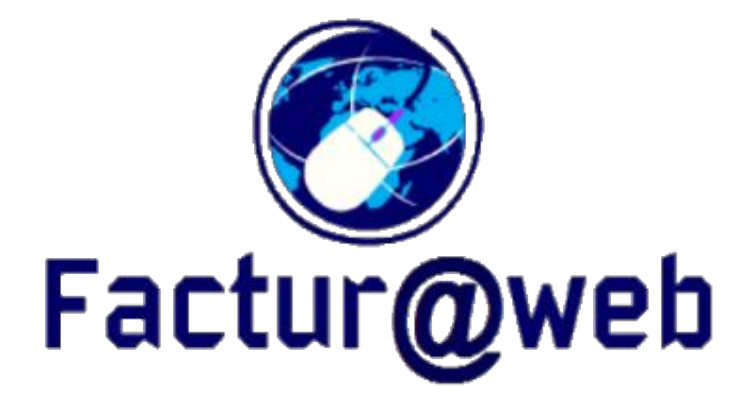

## FACTURA@WEB

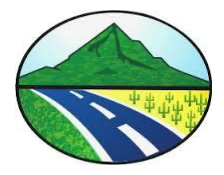

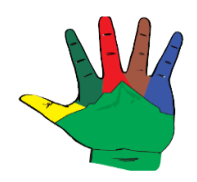

1. Descargue de Factura del Impuesto Predial Unificado por internet desde Cualquier lugar del Mundo.

Pasos: Se entra la pagina web de la Alcaldia Municipal de Natagaima <u>www.natagaima-tolima.gov.co</u> y se da click en le menú que esta en un circulo rojo.

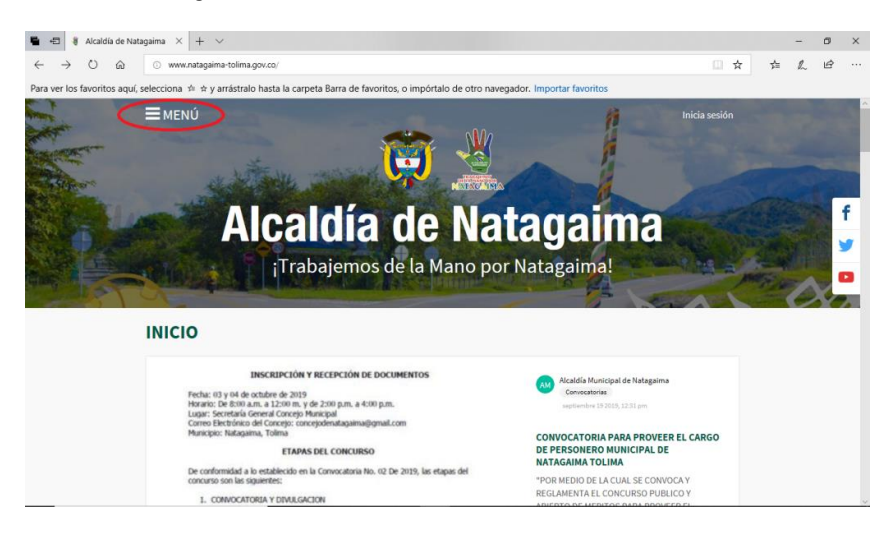

Se selecciona en la parte de Abajo en Atención Ciudadana la opción Tramites y servicios.

| 🖷 📲 🕴 Alcaldia de Natagaima 🗙 🕂 🗸                                                                                                    |     |             |             |      | Ħ  | ٥ | × |
|----------------------------------------------------------------------------------------------------|-----|-------------|-------------|------|----|---|---|
| $\leftrightarrow \rightarrow \odot$ $\otimes$ $\odot$ www.natagaima-tolima.gov.co/                                                                                                    |     | $\dot{\pi}$ |             | 5≛≡  | £. | B |   |
| Para ver los favoritos aquí, selecciona 🌸 🕁 y arrástralo hasta la carpeta Barra de favoritos, o impórtalo de otro navegador. Importar favoritos                                                                                                    |     |             |             |      |    |   |   |
| Nuestro Municipio                                                                                                    |     |             |             |      |    |   | ^ |
| Galeria Fotografica Galeria Fotografica del Município de Natagaima General Sector Sector Secto |     |             |             |      |    |   |   |
| Atención Ciudadana                                                                                                    |     |             |             |      |    |   |   |
| Trámite de Licenciamiento     Trámites y servicios     Mecanismos de       Superintendente de Notario y Registro.     Ruestros precedemientos están para servirta.     Al puedes contactarros.                                                                                                    | or  | itaci       | to          |      |    |   |   |
| Transparencia<br>Faciltamos el acceso a nuestra información.                                                                                                    | ció | n de        | e da<br>da. | atos |    |   | ļ |
| Mgu/www.relagsine-toline.gov.cu/tema/temitery-remidies                                                                                                    |     |             |             |      |    |   | 2 |

Luego se selecciona la opción Descargar la Factura del Impuesto Predial Unificado.

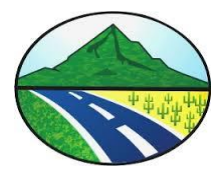

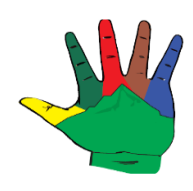

| 🕽 🐧 Trámites y servi | $\times$ + $\vee$                                                                                                    |        |   |   | - | ٥ | × |
|----------------------|----------------------------------------------------------------------------------------------------|--------|---|---|---|---|---|
| Û Â                  | www.natagaima-tolima.gov.co/tema/tramites-y-servicios                                                                                                    |        | ☆ | 煙 | h | Ê |   |
| los favoritos aquí,  | selecciona 🇯 🖈 y arrástralo hasta la carpeta Barra de favoritos, o impórtalo de otro navegador. Importar favoritos                                                                                                    |        |   |   |   |   |   |
|                      | Nuestros procedimientos están para servirte.                                                                                                    |        |   |   |   |   | ^ |
|                      | Todas las categorías $\checkmark$                                                                                                    |        |   |   |   |   | 1 |
|                      | Buscar                                                                                                    |        |   |   |   |   |   |
|                      | Ø Buscar                                                                                                    |        |   |   |   |   |   |
|                      | Ellinor                                                                                                    |        |   |   |   |   | f |
|                      | Recientes Populares A-Z                                                                                                    |        |   |   |   | 3 | , |
|                      | Alcaldía Municipal de Natagaima Alcaldía Municipal de Natagaima Trámisey servícios : aposto 14 2028, 11:18 am Trámisey servícios : marco 24 2028, 12:28 pm                                                                                                    |        |   |   |   |   |   |
|                      | Consulta y Descarga la factura de impuesto<br>industria y comercio.<br>Descargar la Factura del Impuesto Predial<br>Unificado                                                                                                    | ノ      |   |   |   |   |   |
|                      | Consulta y Descarga la factura de impuesto<br>industria y comercio. Descargar la Factura del Impuesto Predial<br>Unificado                                                                                                    |        |   |   |   |   |   |
|                      | □ □ □ □ □ □ □ □ □ □ □ □ □ □ □ □ □ □ □ □ □ □ □ □ □ □ □ □ □ □ □ □ □ □ □ □ □ □ □ □ □ □ □ □ □ □ □ □ □ □ □ □ □ □ □ □ □ □ □ □ □ □ □ □ □ □ □ □ □ □ □ □ □ □ □ □ □ □ □ □ □ □ □ □ □ □ □ □ □ □ □ □ □ □ □ □ □ □ □ □ □ □ □ □ □ □ □ □ □ □ □ □ □ □ □ □ □ □ □ □ □ □ □ □ □ □ □ □ □ □ □ □ □ □ □ □ </td <td>Q 0 ()</td> <td>&gt;</td> <td></td> <td></td> <td></td> <td></td> | Q 0 () | > |   |   |   |   |
|                      | Alcaldía Municipal de Natagalma                                                                                                    |        |   |   |   |   |   |
|                      | Tramites yservicios octubre 4 2017, 12:03 pm Alcaldía Municipal de Natagaima Trámites yservicios octubre 4 2017, 12:03 pm                                                                                                    |        |   |   |   |   |   |
|                      | Impuesto a la publicidad visual exterior                                                                                                    |        |   |   |   |   |   |

Ahora la plataforma solicita al contribuyente que digite la ficha del predio que desea consultar, la ficha es una numero de 15 digitos.

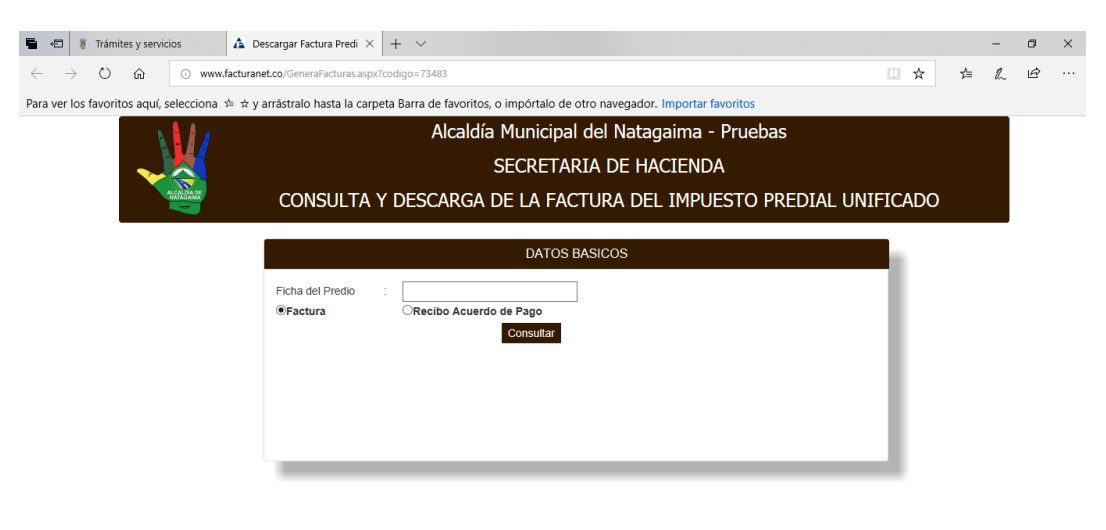

Una vez el contribuyente digite la ficha debe dar click en el botón de consultar, si la información es correcta la plataforma mostrara la información del predio.

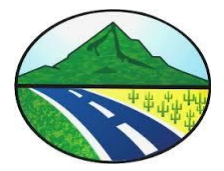

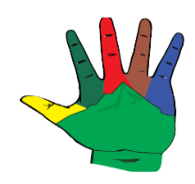

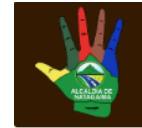

Alcaldía Municipal del Natagaima SECRETARIA DE HACIENDA CONSULTA Y DESCARGA DE LA FACTURA DEL IMPUESTO PREDIAL UNIFICADO

|                          | DATOS BASICOS                                                                                                    |
|--------------------------|----------------------------------------------------------------------------------------------------|
| Ficha del Predio :       | 96x34x394x36x8x38x                                                                                                    |
| ●Factura                 | ORecibo Acuerdo de Pago<br>Consultar                                                                                                    |
| Nombre Propietario       | - souterostrateor                                                                                                    |
| Nombre del Predio        | :                                                                                                    |
| Direccion del Predio     | : xxRxxxxxxxxxx                                                                                                    |
| Valor Avaluo             | Sockielisce                                                                                                    |
| Número Factura           | : 1KX                                                                                                    |
| Valor Factura            | : <u>kxx/ö</u> £%x                                                                                                    |
| Periodo debe desde       | : For analysis national and a second and a second of the second of the s |
| Referencia de Pago       | 1193000017                                                                                                    |
| *La Factura debe ser Imp | resa en Impresora laser para poder reconocer el código de barras                                                                                                    |
| ancos Autorizados :      | Descargar Factura                                                                                                    |
| 6                        | <b>≥</b> <i>p</i> se                                                                                                    |
| D 1 D 14                 |                                                                                                    |

Mostrará un botón que se llama Descargar Factura el cual es para poder descargar la factura en formato pdf, en la parte inferior se muestra los logos de los bancos de los bancos en los que se puede realizar el pago y además muestra el logo de PSE que es el logo que realiza la interface con la plataforma del banco para el pago en línea.

2. Integración de Código de Barras en la Factura web para poder pagar a nivel nacional en cualquier sucursal del banco con convenio.

La impresión de la factura se genera con su respectivo código de barras para poder realizar pago presencial en bancos, según convenio suscrito con los bancos.

3. Componente Web para el Cargue de la facturación del Impuesto Predial con la periódica que se requiera, Diario, Semanal, quincenal, mensual.

Para realizar la carga de la facturación por archivo plano se debe ingresar a la siguiente url : <u>http://www.facturanet.co/login.aspx?codigo=73483</u>

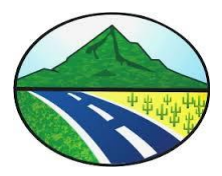

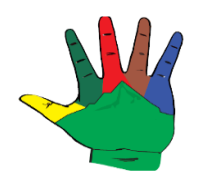

Y la plataforma mostrar una pantalla de login para que el usuario de la alcaldía ingreso los datos de usuario y contraseña.

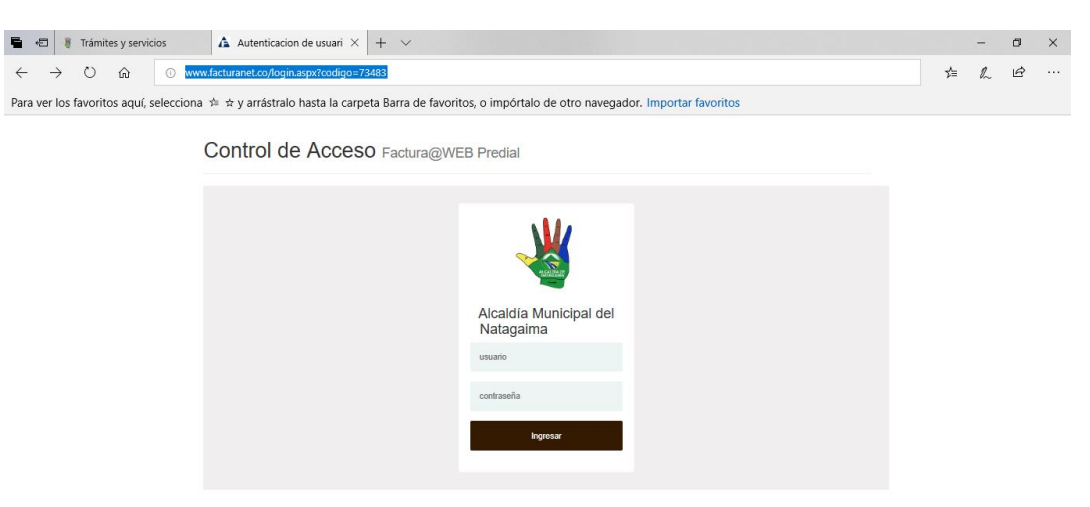

Una vez ingresamos a la plataforma se tiene dos opciones para subir el archivo de facturación y el archivo de acuerdos de pago.

| 🖷 🕫 😻 Trámites y servicios                           | 🛕 Cargar de Información · X + V                                                                              |   |    | <del>.</del> | ٥ | × |
|------------------------------------------------------|----------------------------------------------------------------------------------------------------|---|----|--------------|---|---|
| $\leftarrow$ $\rightarrow$ O $\Leftrightarrow$ 0 www | xfacturanet.co/principal.aspx                                                                                | ☆ | ≴≡ | R            | Ŀ |   |
| Para ver los favoritos aquí, selecciona              | atural x y arrástralo hasta la carpeta Barra de favoritos, o impórtalo de otro navegador. Importar favoritos |   |    |              |   |   |
|                                                      | Alcaldía Municipal del Natagaima - Pruebas                                                                   |   |    |              |   | ^ |
|                                                      | Cargar Facturación Cargar Acuerdos de Pago ALCALDIA MUNICIPAL DE NATAGAIMA -                                 |   |    |              |   |   |
| _                                                    | Benvendo:<br>ALCALDIA MUNICIPAL DE NATAGAIMA                                                                 |   |    |              |   |   |
|                                                      |                                                                                                    |   |    |              |   | 1 |
|                                                      |                                                                                                    |   |    |              |   |   |
|                                                      |                                                                                                    |   |    |              |   |   |
|                                                      |                                                                                                    |   |    |              |   |   |
|                                                      |                                                                                                    |   |    |              |   |   |
|                                                      |                                                                                                    |   |    |              |   | 1 |

Se debe seleccionar la opción que se necesite cargar, facturación o acuerdos de pagos seleccionar el archivo texto y cargar archivo y asi queda la plataforma lista para poder descargar las facturas y recibos de acuerdos de pagos.

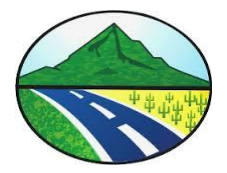

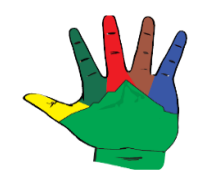

| <b>6</b>          | 8 T            | rámites y | / servici    | ios 🛕 Cargar de Información · X 🕂 🗸                                                                                                    |   |   | - | ٥ | × |
|-------------------|----------------|-----------|--------------|----------------------------------------------------------------------------------------------------|---|---|---|---|---|
| ← −<br>Para ver l | ⇒ (<br>los fav | ⊖ í       | ນ<br>aquí, s | ⊙ www.facturanet.co/principal.aspx<br>elecciona ≯= ☆ v arrástralo hasta la carpeta Barra de favoritos o impórtalo de otro navegador. Importar favoritos | ☆ | 4 | h | Ċ |   |
|                   |                |           | adait 2      | Alcaldía Municipal del Natagaima - Pruebas                                                                                                    |   |   |   |   | ^ |
|                   |                |           |              | Cargar Facturación Cargar Acuerdos de Pago ALCALDIA MUNICIPAL DE NATAGAMA +                                                                             |   |   |   |   |   |
|                   |                |           |              | Carga de Archivo de Facturas<br>Seleccionar Archivo de Facturación<br>Eraminar<br>Cargar Archivo                                                        |   |   |   |   |   |
|                   |                |           |              |                                                                                                    |   |   |   |   |   |
|                   |                |           |              |                                                                                                    |   |   |   |   |   |

Elaborado Por:

Cristian Leonardo Machado Rojas

Ingeniero de Software

Rubén Darío Acosta Loaiza Secretario de Hacienda